# 第五章 給付資料查詢作業

### 一、 給付案件進度查詢

登入系統首頁→展開保險給付資料查詢選單→點選給付案 件進度查詢按鈕→進入給付案件進度查詢畫面。

| > 保險資料查詢 ▼   | 給付案件進度查詢<br><sup>首頁 / 一般直詢作業 / 給付案件進度直詢</sup>   |
|--------------|-------------------------------------------------|
| > 保險給付試算 ▼   | 使用者資訊 * 給付種類: 全部                                |
| > 保險給付資料登錄 ▼ |                                                 |
| > 保險給付資料查詢 ▼ | 第嬰留職停薪津贴<br>出生日期: 生肉給付                          |
| 給付案件進度查詢     | 2000年前月10日日本日本日本日本日本日本日本日本日本日本日本日本日本日本日本日本日本日本日 |
| 給付案件已領紀錄查詢   |                                                 |
| > 通訊資料變更申請 ▼ |                                                 |

#### 【圖5-1】給付案件進度查詢畫面

◆操作步驟

- (一) 下拉選擇給付種類。
- (二) 點選查詢按鈕。
- (三)進入【查詢結果】畫面。
- (四)點選作業區給付申請明細按鈕,依據給付種類顯示其【○○ 給付進度查詢明細表】。(以養老給付為例如下圖)

| 出生日期:200000000                                                  |        |
|-----------------------------------------------------------------|--------|
|                                                                 |        |
| 10      - 間示ω数       皮油<     約付通勤       市政日     該協日期       時間積形 | 投导:    |
| 1         観客給付         111/08/01         111/08/04         給付完成 | 起行車通明組 |

【圖5-2】給付案件進度查詢結果畫面

|                                         | 養老給付進度查詢明細表                                        |                                          |
|-----------------------------------------|----------------------------------------------------|------------------------------------------|
| 機關代號:<br>機關名稱:                          |                                                    | 報表名稱:AP2W03Q_005<br>製表日期:111/11/03 11:33 |
| 身分證統一編號<br>請領日期:111年08月04日<br>辦理情形:給付完成 | 被保險人姓名 <b>————————————————————————————————————</b> | 出生日期:<br>請領事由:退休                         |
| *本明細表僅供參考。                              |                                                    |                                          |

【圖5-3】給付案件進度查詢明細表畫面

# 二、給付案件已領紀錄查詢

登入系統首頁→展開保險給付資料查詢選單→點選給付案 件已領紀錄查詢按鈕→進入給付案件已領紀錄查詢畫面。

| > 保險資料查詢 ▼                | 給付案件已領紀錄查詢<br>首頁 / 一般查詢作業 / 給付案件已領紀錄查詢 |                                                                                        |
|---------------------------|----------------------------------------|----------------------------------------------------------------------------------------|
| > 保險給付試算 ▼                | 使用者資訊                                  | (直鉤起日須在民國99年1月1日之後)                                                                    |
| > 保險給付資料登錄 ▼ > 保險給付資料查詢 ▼ | 姓名:<br>身分趨號:                           | * 指定查詢時間起誌:                                                                            |
| 給付案件進度查詢                  | 出生日期:                                  | * 給付種類: <mark>全部</mark>                                                                |
| 給付案件已領紀錄查詢 > 通訊資料變更申請 ▼   | 說明一:"為必填欄位。<br>約明一,也今本4時間40% は於)/2時市が  | 直向         管腸(費/)(型)           管腸(費/)(型)              方契協範停新津站<br>生育給付            94-0 |
|                           | 說明二:指正查詢時間起応,請輸人保險事故                   | 凝生日· 國之即國                                                                              |

### 【圖5-4】給付案件已領紀錄查詢畫面

◆操作步驟

- (一)輸入或下拉選擇指定查詢時間起迄日期、給付種類(必填)等欄位資料。
- (二) 點選查詢按鈕。
- (三)進入【查詢結果】畫面。

| 姓名:<br>身分證號<br>出生日期 |           |           |      |      |           |                     |
|---------------------|-----------|-----------|------|------|-----------|---------------------|
| 10 ¥                |           |           |      |      |           | 搜尋                  |
| 序號                  | 申請日       | 事故日       | 給付種類 | 給付類別 | 核定日期      | 作業區                 |
| 1                   | 108/07/30 | 108/08/01 | 養老給付 | 年金   | 108/08/12 | <b>给付申請明細 给付纪錄表</b> |
|                     | 102/11/20 | 102/10/20 | 眷喪津貼 | 一次   | 102/12/16 | 超付曲聽明細 给付纪錄表        |

【圖5-5】給付案件已領紀錄查詢結果畫面

(四)點選作業區給付申請明細按鈕,依據給付種類顯示【○○給付已領紀錄明細表】。(以養老給付為例如下圖)

| 機關代號:                          | n                     | ł           | 報表名稱:AP2  | 2W04Q_012    |
|--------------------------------|-----------------------|-------------|-----------|--------------|
| 機關名稱:                          |                       | t           | 製表日期:111/ | /11/02 12:45 |
| 姓名:                            | 身分證統一編號:              |             | 出生日期      |              |
| 請領日期:108年07月30日                | 事故日期:108年08           | 3月01日       | 請領事由      |              |
| 年金發放起始日: 108年08月0              | 1日 最近一期年金發放           | 年月: 111年08月 | 年金狀態:正    | 常            |
| 備註:依公保法第31條規定,<br>公保服務項下CP1年金言 | 有關年金應依物價指數<br>問整專區查詢。 | 累計成長率(CPI)調 | 整之情形,可    | 至台灣銀行網站      |
| 原每月基本年金:8,179                  |                       | 目前每月基本年金    | 2: 8,179  |              |
| 原每月超額年金(要保機關):                 | 2,999                 | 目前每月超額年金    | (要保機關):   | 2,999        |
| 原每月超額年金(補助機關):                 | 2,999                 | 目前每月超額年金    | (補助機關):   | 2,999        |
| 已領基本年金總額:294,444               | 支付方式:入户               |             | 入戶帳號:     |              |
| 核定日期:108年08月12日                | 繳回金額:0                |             | 扣抵保費: 0   |              |
|                                |                       |             |           |              |
|                                |                       |             |           |              |

## 【圖5-6】給付案件已領紀錄-給付申請明細畫面

(五)點選作業區給付紀錄表按鈕,依據給付種類顯示【公教人員
 保險被保險人領取○○給付紀錄表】(以養老給付為例如下
 圖)。

| 公教人員保險被保險人領取養老基本年金給付紀錄表                                                                                     |
|----------------------------------------------------------------------------------------------------|
| 製表日期:111/11/02 12:46                                                                                        |
| 姓名:                                                                                                    |
| 身分證統一編號:                                                                                                    |
| 事故日期: 108年08月01日                                                                                            |
| 原核定每月基本年金:新臺幣捌仟壹佰柒拾玖元整                                                                                      |
| 目前每月基本年金: 新臺幣捌仟壹佰柒拾玖元整                                                                                      |
| 年金發放起日:108年08月01日                                                                                           |
| 最近一期年金發放年月: 111年08月                                                                                         |
| 已領基本年金總額:新臺幣貳拾玖萬肆仟肆佰肆拾肆元整                                                                                   |
| 備註: 1.本表係被保險人領取公保養老基本年金給付之紀錄,僅供參考。<br>2.依公保法第31條規定,有關年金應依物價指數累計成長率(CPI)調整之情形,<br>可至台灣銀行網站公保服務項下CPI年金調整專區查詢。 |
| 臺灣銀行股份有限公司公教保險部                                                                                             |

【圖5-7】給付案件已領紀錄-給付紀錄表畫面